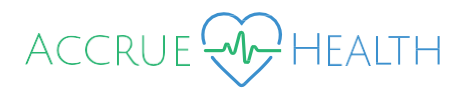

## **Claim Submission via Member Portal**

Use this guide to submit a claim for reimbursement via the Member Portal.

- 1. Login to the AccrueHealth Member Portal by entering <u>https://member.accrue-health.com/</u> in your web browser.
- 2. From the Home page, click on the **Menu** icon located at the top left. Locate and click on the **Claims** section to display additional options. Select **Add Claim for immediate reimbursement**.

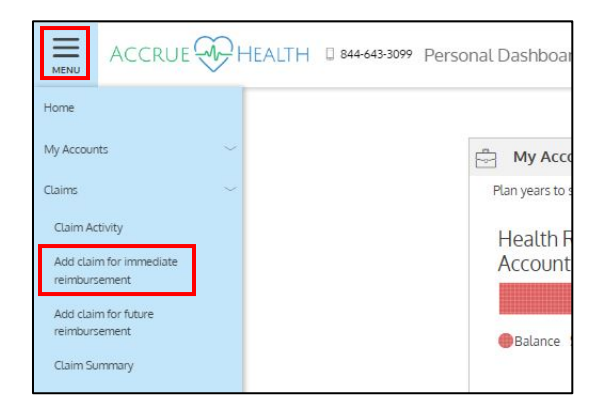

3. Fill out all applicable information for your Claim Details and click Next.

| - Service Type *          | Medical ~          |
|---------------------------|--------------------|
| Service Start Date *      | Oct 18, 2024       |
| Service End Date          | Oct 18, 2024       |
| O Claimant                | ~                  |
| Reimbursement<br>Method * | Direct Deposit 🗸 🗸 |
| S Claim Amount *          | \$ 10.00           |
| Deductible Amount         | \$                 |
| Sopay Amount              | \$                 |
| S Coinsurance Amount      | \$                 |
| Whom shall we pay?        |                    |
| Pay Provider              | Pay Me             |
| Provider Name             |                    |
| Account Number            |                    |
| ◯ Comments                |                    |
|                           |                    |

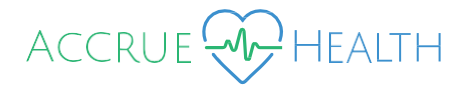

4. Locate your documentation (if applicable) to upload for Claim Substantiation. Click Next.

| () PI | ease Choose a Validation Method to Continue                                                                       |
|-------|----------------------------------------------------------------------------------------------------|
|       |                                                                                                    |
|       | Attach Claim Receipt<br>Take a photo of your receipt or attach an existing document now.                          |
| ()    | Validate Later<br>Submit the claim without a receipt now, knowing a receipt may be required for claim<br>approva. |
|       |                                                                                                    |
|       | × CANCEL                                                                                                    |

| Upload Receipt |                    | BROWS |
|----------------|--------------------|-------|
|                |                    |       |
|                | DRAG & DROP        |       |
|                | your receipts here |       |
|                |                    |       |
|                |                    | NEXT  |

5. Finally, review all your submission information to ensure it is accurate, then click **Submit**.

| Ilaim Details                                                                                                    |                                                                                                    |
|----------------------------------------------------------------------------------------------------|----------------------------------------------------------------------------------------------------|
| Amount:                                                                                                    | \$10.00                                                                                                    |
| Copay Amount:                                                                                                    |                                                                                                    |
| Coinsurance<br>Amount:                                                                                                    |                                                                                                    |
| Deductible Amount:                                                                                                    |                                                                                                    |
| Гуре:                                                                                                    | Direct Deposit                                                                                                    |
| Ilaimant:                                                                                                    |                                                                                                    |
| Service Type:                                                                                                    | Medical                                                                                                    |
| Service Start Date:                                                                                                    | Oct 18, 2024                                                                                                    |
| Service End Date:                                                                                                    | Oct 18, 2024                                                                                                    |
| Comments:                                                                                                    |                                                                                                    |
| Provider:                                                                                                    |                                                                                                    |
| D                                                                                                    | Jnvoice.pdf                                                                                                    |
| The above is a tri<br>eligible depende<br>reimbursement f<br>Health Savings A<br>expenses on my<br>related taxes inc<br>penalties on the | e and accurate statement of all expenses incurred by my<br>ints or me on the date(s) indicated, and I will not seek<br>rom any other health plan or spending account including a<br>count (HSA). Inderstand that I cannot claim any reinhoursed<br>income tax return, and that I may be liable for payment of all<br>luding Federal, State, or City income tax and any associated<br>amounts paid for an expense improperty claimed under the |

If you have questions regarding your claim after submission, you may contact our customer service department using the below contact methods. Please allow 72 hours for review.

| Contact Information for | Customer Service #: 1-844-643-3099 (Mon-Fri; 8am to 8pm EST)                                     |
|-------------------------|--------------------------------------------------------------------------------------------------|
| Members                 | Customer Service Fax #: 978-552-0172                                                             |
|                         | Customer Service Email: <a href="mailto:support@accrue-health.com">support@accrue-health.com</a> |